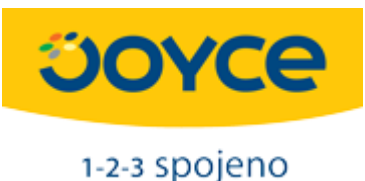

## Návod na nastavení myPBX SOHO jako BRI – SIP gateway

Návod popisuje, jak nastavit jakoukoli ústřednu z řady Yeastar myPBX jako BRI – SIP gateway. V tomto režimu ústředna předá příchozí hovor ze SIP trunku na ISDN port a naopak.

V návodu je ukázáno základní nastavení, kdy k ústředně není připojen žádný VoIP klient. Je samozřejmě možné zkombinovat funkci gateway a ústředny.

Doporučený firmware je **x.19.0.43** a vyšší. Dále je potřeba do ústředny vložit odpovídající počet BRI modulů.

V případě, že naleznete v návodu chybu nebo budete potřebovat poradit s nastavením, kontaktujte technickou podporu Joyce.

## Postup:

- 1) přihlašte se do ústředny s použitím defaultního jména a hesla: **admin/password** defaultní IP adresa je **192.168.5.150**
- v menu PBX/FXS VoIP Extensions vymažte defaultně vytvořené extension mají defaultní hesla

| MyPBX                 | >                  |                     |                                 |                                  |                |           | Status System | PBX             | Reports |
|-----------------------|--------------------|---------------------|---------------------------------|----------------------------------|----------------|-----------|---------------|-----------------|---------|
| Extensions            | FXS/VoIP Extension | 15                  |                                 |                                  |                |           |               |                 |         |
| EXS/VoIP Extensions   | FXS Extensions     |                     |                                 |                                  |                |           |               |                 |         |
| Phone Provisioning    |                    |                     |                                 | No EXS Exte                      | nsions Defined |           |               |                 |         |
| TA Provisioning       |                    |                     |                                 | NO FAS LAR                       | Isions Denneu  |           |               |                 |         |
| Trunks                | VoIP Extensions    |                     |                                 |                                  |                |           |               |                 |         |
| Physical Trunk        | + Add Extension    | Add Bulk Extensions | // Edit the selected Extensions | X Delete the selected Extensions |                |           | Total: 6      | Show: 1-6 View: | 25 🔻    |
| VolP Trunk            | 2                  | Extension           | Туре                            | Register Name                    | Name           | Caller ID |               |                 |         |
| Outbound Call Control | ۲                  | 300                 | SIP                             | 300                              | 300            | 300       | R             | ×               |         |
| Outbound Routos       |                    | 301                 | SIP                             | 301                              | 301            | 301       |               | ×               |         |
| Outbound Routes       |                    | 302                 | SIP                             | 302                              | 302            | 302       | R             | ×               |         |
| Speed Dial Settings   | ۲                  | 303                 | SIP                             | 303                              | 303            | 303       |               | ×               |         |
| Inbound Call Control  | ۲                  | 304                 | SIP                             | 304                              | 304            | 304       | I             | ×               |         |
| IVR                   | ۲                  | 305                 | SIP                             | 305                              | 305            | 305       |               | X               |         |
| Ring Groups           |                    |                     |                                 |                                  |                |           | << First < Pr | rev 01 Next >   | Last >> |
| Queues                |                    |                     |                                 |                                  |                |           |               |                 |         |
| Conferences           |                    |                     |                                 |                                  |                |           |               |                 |         |
| Inbound Routes        |                    |                     |                                 |                                  |                |           |               |                 |         |
| Audio Settings        |                    |                     |                                 |                                  |                |           |               |                 |         |
| Basic Settings        |                    |                     |                                 |                                  |                |           |               |                 |         |
| Advanced Settings     |                    |                     |                                 |                                  |                |           |               |                 |         |

3) Vytvořte jednu pomocnou extension s libovolným číslem. Tato extension může, ale nemusí být použita i pro připojení SIP telefonu.

|                 | Add VoIP Extension                                                                                                    |
|-----------------|----------------------------------------------------------------------------------------------------|
| VoIP Extensions | General     Other Settings       General     Type:       Type:     SIP       Xame     :       300     Caller ID       Yoicemail                                                                                                    |
|                 | Mail Setting  Mail Setting  Kather Strain Strain St |
|                 | Group Pickup Group Call Duration Setting Max Call Duration s                                                                                                    |
|                 | VoIP Settings                                                                                                    |

4) v menu VoIP Trunk vytvořte nový SIP trunk s použitím údajů od Vašeho VoIP poskytovatele

| Extensions            | VoIP Trunk                                          |
|-----------------------|-----------------------------------------------------|
| FXS/VoIP Extensions   | VoIP Trunk                                          |
| Phone Provisioning    | Add VolP Trunk Add Service Provider X               |
| TA Provisioning       | Type: SIP V                                         |
| Trunks                | Trunk Name: testtrunk                               |
| Physical Trupk        | Hostname/IP: /8.78.78                               |
|                       | Transport UDP V                                     |
| VolP Trunk            | Add Service Provider Qualify: 🗹                     |
| Outbound Call Control | DTMF Mode: rfc2833                                  |
| Outbound Routes       | DOD Settings                                        |
| Speed Dial Settings   |                                                     |
| Inbound Call Control  |                                                     |
| IVR                   |                                                     |
| Ring Groups           |                                                     |
| Queues                | DOD: Associated Extension: 300 x +Add DOD +Add Bulk |
| Conferences           |                                                     |
| Inbound Routes        | Save Save Cancel                                    |
| Audio Settings        |                                                     |
| Basic Settings        |                                                     |
| Advanced Settings     |                                                     |

5) V menu System/Firewall Rules vytvořte nové pravidlo pro IP adresu trunku. Pravidlo slouží k zabránění zařazení IP adresy trunku na blacklist.

| Add Firewall Rule    |                               | x |
|----------------------|-------------------------------|---|
| Name <sup>()</sup> : | trunk_exception               |   |
| Description ①:       |                               |   |
|                      |                               |   |
| Protocol 0:          | BOTH V                        |   |
| Port <sup>0</sup> :  | 1 : 65535                     |   |
| IP0:                 | 78.78.78.78 / 255.255.255.255 |   |
| MAC Address          |                               |   |
| Action 0:            | Accept •                      |   |
|                      | Save 🔀 Cancel                 |   |

6) V menu Outbound Routes odstraňte defaultní pravidla a vytvořte nová odchozí pravidla pro volání přes ISDN a SIP. V případě, že budete k ústředně připojovat i klapky (extensions), je třeba počítat s tím, že pravidla se budou při odchozím volání procházet odshora dolů.

| Douto              | Name to S                | P        |                       |   |
|--------------------|--------------------------|----------|-----------------------|---|
| Roule              |                          | -        | DIN Cattings          |   |
|                    | assworu.                 |          | <u>Filly Settings</u> |   |
| 1.38 S             | upport : NO              |          |                       |   |
| Rrmemor            | y Hunt <sup>1</sup> : No | •        |                       |   |
| Time               | e Groups :               | •        |                       |   |
| Dial Patterns 🕖    |                          |          | 1.20                  |   |
| Dial Pattern       | Strip                    | Pro      | epend                 |   |
| -                  |                          |          |                       | × |
| 📥 Add Vyplněna teč | ka                       |          |                       |   |
|                    |                          |          |                       |   |
| Member Extensions  |                          |          | Selected              |   |
|                    |                          | 300(SI   | P)                    |   |
|                    | >> X                     |          |                       |   |
|                    |                          |          |                       |   |
|                    | <i>~</i>                 |          |                       |   |
|                    |                          |          |                       |   |
|                    | *                        |          |                       | - |
|                    |                          |          |                       |   |
| Available Trunks   |                          |          | Selected              |   |
| BriTrunk1(BRI)     |                          | testtrur | nk(SPS)               |   |
| BriTrunk2(BRI)     | × ×                      |          |                       |   |
|                    | -                        |          |                       |   |
|                    |                          |          |                       |   |
|                    |                          |          |                       |   |
|                    | *                        |          |                       | - |
|                    |                          |          |                       |   |
|                    |                          |          |                       |   |

| Outbound Route       |           |                    |         |              |   |
|----------------------|-----------|--------------------|---------|--------------|---|
| Route N              | ame0:     | to_ISDN            |         |              |   |
| Pa                   | Password: |                    | •       | PIN Settings |   |
| T.38 Sup             | port 0:   | No                 | •       |              |   |
| Rrmemory I           | Hunt 0:   | No                 | •       |              |   |
| Time (               | Groups :  |                    | •       |              |   |
| Dial Patterns 🕕      |           | 110                |         |              |   |
| Dial Pattern         | Str       | ip                 | Pr      | epend        |   |
|                      | Strip     |                    | Prepend | d            | X |
| Member Extensions    |           |                    |         |              |   |
| Available Extensions |           |                    |         | Selected     |   |
|                      | ×         | »»<br>→<br>←<br>«« |         |              | * |
| Member Trunks        |           |                    |         | Salaatad     |   |
| Available Trunks     | _         |                    |         | Selected     |   |
| testtrunk(SPS)       | Â         | »»                 | BriTrur | nk2(BRI)     | * |
|                      |           | Sec. 1             |         |              |   |
|                      |           |                    |         |              |   |
|                      | Ŧ         | ««                 |         |              | * |
|                      | *         | ««                 | 517     |              | • |

7) v sekci Inbound Routes smažte defaultní pravidlo a přidejte nová pravidla pro příchozí hovory z ISDN a SIP

| General ———                                                                                                    |                                                                                     |                                        |        |
|----------------------------------------------------------------------------------------------------|-------------------------------------------------------------------------------------|----------------------------------------|--------|
|                                                                                                    | Route Name : isdn_to_S                                                              | IP                                     |        |
|                                                                                                    | DID Number 🛈 :                                                                      |                                        |        |
|                                                                                                    | Extension 🛈 :                                                                       |                                        |        |
| Ca                                                                                                    | aller ID Number 🛈 :                                                                 |                                        |        |
| Distir                                                                                                    | nctive Ringtone 🛈 :                                                                 |                                        |        |
|                                                                                                    | Enable Callback : No 🔻                                                              | Callback Settings                      |        |
| Vember Trunks 🛈 ——                                                                                                    |                                                                                     |                                        |        |
| Available                                                                                                    | Trunks                                                                              | Selected                               |        |
| testtrunk(SPS)                                                                                                    | * >>>                                                                               | BriTrunk1(BRI)<br>BriTrunk2(BRI)       | *      |
|                                                                                                    | ~ ~ ~ ~ ~ ~ ~ ~ ~ ~ ~ ~ ~ ~ ~ ~ ~ ~ ~                                               |                                        | Ŧ      |
| Time Conditions                                                                                                    | default                                                                             |                                        |        |
| Time Conditions ———<br>Time Groups :<br>Day Destination :                                                                                            | default   Outbound Routes                                                           | Route Name to_SIP                      | •      |
| Time Conditions ———<br>Time Groups :<br>Day Destination :<br>Night Destination :                                                                     | default   Outbound Routes   Outbound Routes                                         | Route Name to_SIP<br>Route Name to_SIP |        |
| Time Conditions —<br>Time Groups :<br>Day Destination :<br>Night Destination :<br>During Holidays —                                                  | default                                                                             | Route Name to_SIP<br>Route Name to_SIP | •<br>• |
| Time Conditions —<br>Time Groups :<br>Day Destination :<br>Night Destination :<br>During Holidays —<br>Holiday :                                     | default                                                                             | Route Name to_SIP<br>Route Name to_SIP | •<br>• |
| Time Conditions —<br>Time Groups :<br>Day Destination :<br>Night Destination :<br>During Holidays —<br>Holiday :<br>Destination :                    | ←<br>««<br>default ▼<br>Outbound Routes ▼<br>Outbound Routes ▼<br>Cutbound Routes ▼ | Route Name to_SIP<br>Route Name to_SIP | •<br>• |
| Time Conditions —<br>Time Groups :<br>Day Destination :<br>Night Destination :<br>During Holidays —<br>Holiday :<br>Destination :<br>Tax Detection — | default                                                                             | Route Name to_SIP<br>Route Name to_SIP | •<br>• |

| General ———                      |                        |                    |   |
|----------------------------------|------------------------|--------------------|---|
|                                  | Route Name             | DN                 |   |
|                                  | DID Number 🛈 :         |                    |   |
|                                  | Extension 0 :          |                    |   |
| Ca                               | Iller ID Number 🛈 -    |                    |   |
| Distin                           | retive Ringtone        |                    |   |
| 2.0.0                            | Enable Callback : No 🔻 | Callback Settings  |   |
| Member Trunks                    |                        |                    |   |
| Available                        | Trunks                 | Selected           |   |
| BriTrunk1(BRI)<br>BriTrunk2(BRI) | *                      | testtrunk(SPS)     | * |
|                                  | →<br>                  |                    |   |
|                                  | *                      |                    | Ŧ |
| Time Conditions                  |                        |                    |   |
| Time Groups :                    | default 🔻              |                    |   |
| Day Destination :                | Outbound Routes <      | Route Name to_ISDN | • |
| Night Destination :              | Outbound Routes V      | Route Name to_ISDN | • |
| During Holidays                  |                        |                    |   |
| Holiday :                        | •                      |                    |   |
| Destination :                    | End Call 🔻             |                    | • |
| Fax Detection                    |                        |                    |   |
| Destination :                    | No Detect 🔹            |                    | • |
| Destination .                    |                        |                    |   |

Po uložení ("Save") klikněte na oranžové tlačítko "Apply Changes".

Nezapomeňte také nastavit správný čas (System/Date and Time), nastavit hesla (System/Password Settings) a příp. další parametry.

Je nutné také zkontrolovat status všech trunků (ISDN+SIP). Pokud není OK, je třeba zkontrolovat fyzické zapojení kabelů, příp. parametry trunků.